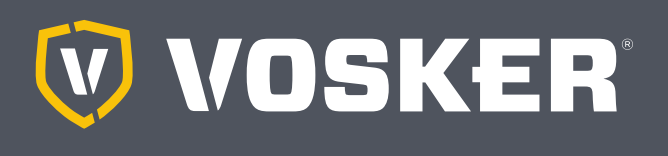

# **AKTIVIERUNGSVIDEO (ENGLISCH)**

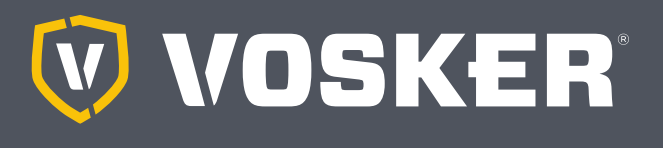

# SCHNELLSTARTANLEITUNG

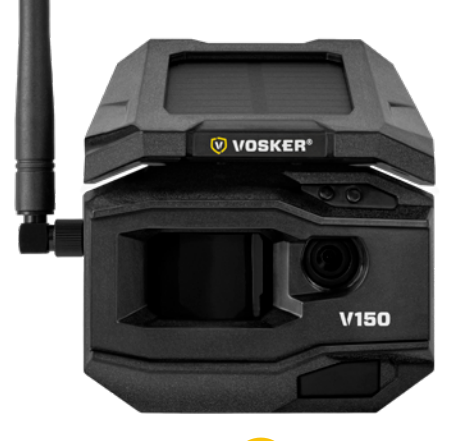

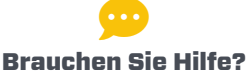

Fordern Sie Unterstützung von unseren Experten per Live-Chat über Ihre VOSKER-App an.

# KOMPONENTEN

- Antenne
- 2 Solarpanel
- Bewegungsmelder
- 4 DELAY Licht
- 5 Fotolinse
- 6 Nachtsicht-LEDs
- Knopf zum Öffnen des Batteriefachs

- 8 Micro-SIM-Kartensteckplatz
- Interest MicroSD-Kartensteckplatz
- Micro-USB-Anschluss
- STATUS Licht
- OFF/ON Schalter
- B Schraubgewinde für Standard ¼"-20
- Batteriefach

# AUFLADEN DES LITHIUM-AKKUS (ENTHALTEN)

- 1. WICHTIG: Der Lithium-Akku MUSS SEPARAT geladen werden.
- Stecken Sie das USB-Kabel in den USB-Anschluss des Lithium-Akkus und verbinden Sie ihn mit einer Stromquelle. Sobald das Kabel angeschlossen ist, zeigt die rote LED an, dass der Akku aufgeladen wird. Wenn der Ladevorgang abgeschlossen ist, leuchtet die LED grün.
- 3. Laden Sie den Lithium-Akku vor dem Gebrauch **12-24\* Stunden** lang auf.\* Die Dauer kann je nach Art des USB-Netzteils und des Batterieladezustands zum Zeitpunkt des Ladevorgangs variieren.
- 4. WICHTIG: Der Akku kann NICHT über den USB-Anschluss der Kamera aufgeladen werden.

# INSTALLATION DER GRATIS VOSKER APP

Mit der VOSKER-App können Sie Ihre Kamera mit einem Smartphone oder Tablet verbinden und fernsteuern. Zu den Funktionen gehören die Anzeige des Kamerastatus, Bilder, die vollständige Kamerasteuerung und mehr.

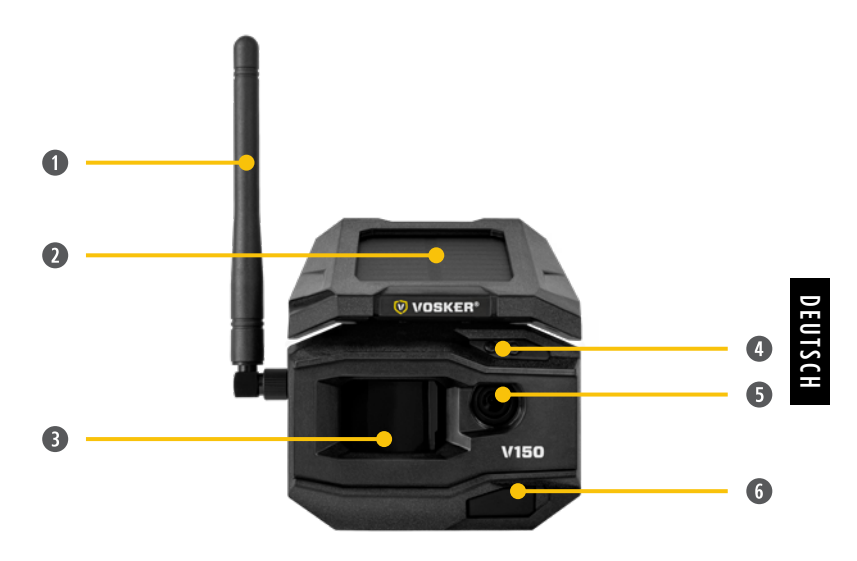

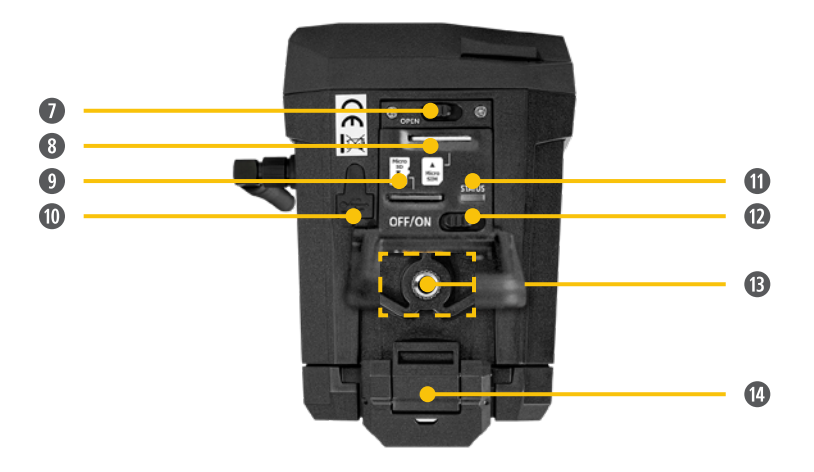

#### Installation der kostenlosen App

- 1. Stellen Sie sicher, dass Sie mit Ihrem Smartphone oder Tablet pber eine Internetverbindung verfügen, entweder per Mobilen Daten oder W-LAN.
- 2. Die App finden Sie entweder:
  - Auf Google Play™ (Google Play ist eine Marke von Google Inc.)
  - Im App Store<sup>™</sup>
    (App Store ist eine Marke von Apple Inc.)
- 3. Suchen Sie nach der VOSKER-App von VOSKER.
- 4. Installieren Sie die App auf Ihrem Smartphone oder Tablet.

# SPEICHERKARTE EINFÜGEN

Öffnen Sie das Fach unter Ihrer Kamera.

Setzen Sie Ihre MicroSD-Speicherkarte (bis zu 32 GB) in den Kartenschlitz ein.

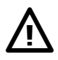

Wir empfehlen Ihnen, Ihre SD-Karte zu formatieren, wenn sie sich zuvor in einem anderen elektronischen Gerät befunden hat.

# **DIE AKTIVIERUNGSCODE**

Die Aktivierungscode befindet sich im Batteriefachdeckel auf der Rückseite der Kamera.

# **AKTIVIERUNG DER KAMERA**

- Starten Sie die VOSKER-App und wählen Sie "Activate new camera".
- 2. Wählen Sie das Modell V150.
- 3. Öffnen Sie dazu die Rückseite Ihrer Kamera.
  - Scannen Sie den Strichcode von der Kamera.
- 4. Wählen Sie die Art der Überwachung, die Sie mit Ihrer VOSKER-Überwachungskamera durchführen wollen.
- 5. Geben Sie Ihre persönlichen Daten ein.
- 6. Ihre Kamera ist nun aktiviert und Sie erhalten eine Bestätigungsnachrichtper E-Mail.

# **DIE APP EINRICHTEN**

Mit der VOSKER-App können Sie alle Einstellungen der Kamera konfigurieren (Basic Cellular- und Advance-Optionen). Drücken Sie unten in der App auf Einstellungen. Verwenden Sie die Pfeile, um Änderungen an den Einstellungen vorzunehmen. Diese neuen Einstellungen werden wirksam, wenn die Kamera V150 sich das nächste Mal mit der App verbindet, um ihren Status zu aktualisieren. Hier sind die wichtigsten Einstellungen, weitere sind in der App verfügbar.

#### GRUNDEINSTELLUNGEN

#### Modus - FOTO

**Delay:** Legt den Zeitintervall zwischen jeder Erkennung fest, bevor die Kamera das nächste Foto aufnimmt.

**Multi-shot:** Macht bei jeder Erkennung bis zu 2 aufeinanderfolgende Aufnahmen mit einer Verzögerung von 5 Sekunden zwischen den einzelnen Fotos.

# **DIE KAMERA STARTEN**

- 1. Schalten Sie die Kamera ein (OFF/ON-Schalter).
- 2. Die Kamera sucht nun nach einem Signal und die "Statusleuchte" blinkt grün.
- 3. Die "Statusleuchte" leuchtet kontinuierlich und erscheint in einer der folgenden drei Farben:
  - Rot: kein Signal.
  - Orange: gutes Signal.
  - Green: sehr gutes Signal.

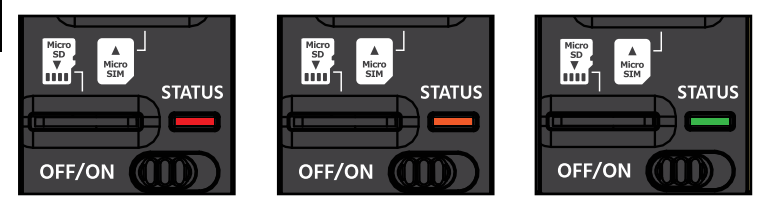

Wenn die Kamera kein Signal findet, wechseln Sie die Position und gehen Sie nach draußen oder nähern Sie sich einem Fenster und starten Sie die Kamera ggf. einige Male neu, um alle Informationen aus dem Mobilnetz zu erhalten.

Wenn das Licht rechts oben auf der Kamera rot blinkt, ist das ein 30-Sekunden-Countdown, bevor der Fotomodus aktiviert wird.

Wenn alle Lichter an der Kamera ausgehen, ist sie einsatzbereit. Die Kamera hat nun ihren Status in der VOSKER-App mit ihren neuesten Informationen aktualisiert. Jetzt können Sie Bilder aufnehmen und an Ihre VOSKER-App weiterleiten.

#### WENN DIE "STATUSLEUCHTE" NACH SCHRITT 3 ROT LEUCHTET, EMPFEHLEN WIR FOLGENDE METHODEN, UM DAS SIGNAL ZU VERBESSERN:

- Schalten Sie Ihre Kamera aus und wieder ein.
- Versuchen Sie, die Antenne in einem anderen Winkel zu positionieren.
- Testen Sie die Kamera an einer anderen Stelle.

Beachten Sie, dass das "Statuslicht"-Signal der V150 möglicherweise nicht mit Ihren anderen Mobilfunkgeräten übereinstimmt, da es keinen Industriestandard und keine Praxis gibt, um dBm-Werte mit einer bestimmten Anzahl von Balken zu kennzeichnen.

#### STATUSLICHT

Wenn die "Statusleuchte" GRÜN blinkt, sucht die Kamera nach einem Signal. Die Suche nach einem Signal kann mehrere Minuten dauern. Bei regelmäßiger Verwendung zeigen die "Statusanzeige"-Leuchten auch an, wenn Dateien gespeichert oder übertragen werden.

# INSTALLATION DER KAMERA

#### Installieren Sie die Kamera mit oder ohne Halterung.

#### Empfohlene Installationshöhe:

Die Kamera sollte in einem angemessenen Abstand von dem Bereich installiert werden, den Sie sichern wollen.

#### Ideale Installation für hochwertige Bilder:

Für ein besseres Sichtfeld sollten Sie bedenken, dass der normale Erfassungsbereich je nach Wetter und verwendeter Kamera ca. 27 m beträgt.

Für hellere Bilder bei Nacht sollten Sie Elemente im Hintergrund haben, die den IR-Blitz zur Kamera zurückreflektieren.

# **EXPERTEN-TIPPS:**

#### Solarpanel & interner Akku

- Sie brauchen mindestens 50% des Solarpanels für maximale Leistung.
- Wenn die Leistung des Akkus nicht mehr ausreicht (ca. 30%), schaltet sich die Kamera ab. Sobald der Akku durch das Solarpanel ausreichend aufgeladen ist, schaltet sich die Kamera automatisch in vorgenommen Einstellungen wieder ein.
- Eine optionale Stromquelle kann über den Mikro-USB-Anschluss verwendet werden.

# ENTSORGUNG

# NUR ORIGINAL-ERSATZTEILE UND -ZUBEHÖR VERWENDEN.

Wenn Ihre Kamera eines Tages so intensiv genutzt wurde, dass sie ausgetauscht werden muss, oder wenn Sie sie nicht mehr verwenden, müssen Sie sie in einem Recyclingcenter entsorgen.

Informationen zu den Rückgabestellen für Ihr Gerät erhalten Sie von Ihrem örtlichen Entsorgungsunternehmen oder von Ihrer örtlichen Verwaltungsstelle.

Elektrogeräte enthalten nicht nur wertvolle recycelbare Rohstoffe, sondern auch Substanzen, die bei unsachgemäßer Entsorgung die öffentliche Gesundheit und die Umwelt beeinträchtigen können. Stellen Sie sicher, dass wertvolle Rohstoffe recycelt werden, indem Sie Ihr altes Gerät an eine zentrale Sammelstelle zurückgeben.

Das WEEE-Symbol (Waste Electrical and Electronic Equipment Directive) steht für die Verpflichtung, die gekennzeichnete Kamera an ein separates Zentrum zu senden, damit elektrische und elektronische Geräte ordnungsgemäß recycelt werden können.

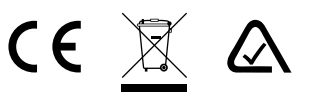

# FREQUENZ

## FREQUENZBEREICH:

800/850/900/1900/2100 MHz

# MAXIMALE ÜBERTRAGUNGSLEISTUNG:

| FREQUENZ        | MAX.                 |
|-----------------|----------------------|
| GSM850          | 33 DBM ± 2 DB        |
| EGSM900         | 33 DBM ± 2 DB        |
| DCS1800         | 30 DBM ± 2 DB        |
| PCS1900         | 30 DBM ± 2 DB        |
| GSM850 (8-PSK)  | 27 DBM ± 3 DB        |
| EGSM900 (8-PSK) | 27 DBM ± 3 DB        |
| DCS1800 (8-PSK) | 26 DBM ± 3 DB        |
| PCS1900 (8-PSK) | 26 DBM ± 3 DB        |
| UMTS 2100       | 24 DBM + 1.7/-3.7 DB |
| UMTS 1900       | 24 DBM + 1.7/-3.7 DB |
| UMTS 900        | 24 DBM + 1.7/-3.7 DB |
| UMTS 850        | 24 DBM + 1.7/-3.7 DB |
| UMTS 800        | 24 DBM + 1.7/-3.7 DB |

# DIESES GERÄT ENTSPRICHT TEIL 15 DER FCC-REGELN.

#### Der Betrieb unterliegt den folgenden zwei Bedingungen

(1) Dieses Gerät darf keine schädlichen Störungen verursachen.

(2) Dieses Gerät muss alle empfangenen Interferenzen akzeptieren, einschließlich Interferenzen, die einen unerwünschten Betrieb verursachen können.

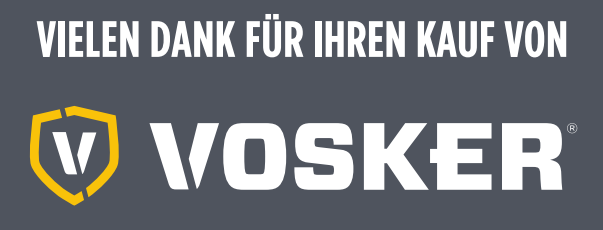

## GARANTIE

Lehnen Sie sich zurück und entspannen Sie sich, denn diese VOSKER-Kameras sind durch eine **2-Jahres-Garantie** abgedeckt. Wir sind bestrebt, allen Kunden eine positive, benutzerfreundliche Erfahrung zu bieten, die einen bleibenden Eindruck hinterlässt.

FAQ, Benutzerhandbuch & neueste Firmware verfügbar unter: **www.vosker.eu** 

Live Chat-Hilfe unter VOSKER.EU support@vosker.de

VOSKER Service Europe: 49 (0) 36 331 / 40 3 555

#### Treten Sie der Community bei

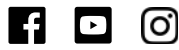